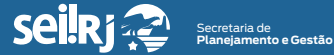

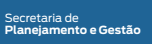

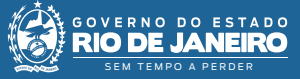

Procedimento **Operacional Padrão - POP** 

# POP7 - Alterar nível de acesso

## Observação:

Para a execução desta atividade o processo precisa estar aberto na unidade, e o nível de acesso pretendido estar configurado para o tipo processual.

1.1 - Alterar o nível de acesso:

1 - Clique no processo e em seguida, em "Consultar/Alterar":

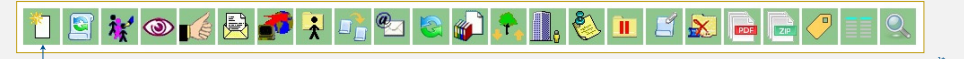

#### 1\* Clique em "Consultar/Alterar".

## 2 - Na tela exibida, altere o nível de acesso:

| Alterar Processo                                                                     |                |      |  |  |  |
|--------------------------------------------------------------------------------------|----------------|------|--|--|--|
|                                                                                      | Salvar         |      |  |  |  |
| Tipo do Processo:                                                                    |                |      |  |  |  |
| Administrativo : Elaboração de Correspondência Interna 🗸 🗸                           | ]              |      |  |  |  |
| Especificação:                                                                       | _              |      |  |  |  |
|                                                                                      |                |      |  |  |  |
| Classificação por Assgintos:                                                         |                |      |  |  |  |
| 13 99 00 41 - Flaborar Correspondência Interna                                       | 1.0 ¥          |      |  |  |  |
| 13.99.00.13 - Officio de solicitação de assinatura do termo de entrega e recebimento | <b>1 1</b>     |      |  |  |  |
| · · · · · · · · · · · · · · · · · · ·                                                |                |      |  |  |  |
| [nteressados:                                                                        |                |      |  |  |  |
|                                                                                      |                |      |  |  |  |
| ·                                                                                    |                |      |  |  |  |
|                                                                                      |                |      |  |  |  |
| DiservarAes desta unidade                                                            | 1              |      |  |  |  |
|                                                                                      | 1              |      |  |  |  |
|                                                                                      |                |      |  |  |  |
|                                                                                      | 3              |      |  |  |  |
| Nivel de Acesso                                                                      |                |      |  |  |  |
|                                                                                      | <              | - 1* |  |  |  |
| Sigiloso Restrito @ Publico                                                          |                |      |  |  |  |
|                                                                                      |                |      |  |  |  |
|                                                                                      | <u>S</u> alvar |      |  |  |  |
|                                                                                      |                |      |  |  |  |

1\* Selecione o "Nível de Acesso" desejado.

2 - Caso selecione o nível de acesso "Restrito" ou "Sigiloso", é obrigatório indicar a "Hipótese Legal" na lista de opções. Em seguida clique em "Salvar":

| Ч | Nível de Acesso |          |           |     |                  |      |
|---|-----------------|----------|-----------|-----|------------------|------|
|   | Sigiloso        | Restrito | O Público |     |                  |      |
|   | Hipótese Legal: |          |           | ~ ~ |                  | - 1* |
|   |                 |          |           |     |                  |      |
|   |                 |          |           |     | <u>S</u> alvar 🔸 | - 21 |
|   |                 |          |           |     |                  |      |

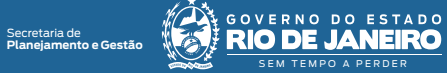

3 - Para dar credencial de acesso a processo sigiloso, indique o usuário que receberá a credencial. Para isso, na tela do processo, clique na opção: Gerenciar Credenciais de Acesso:

sei!r

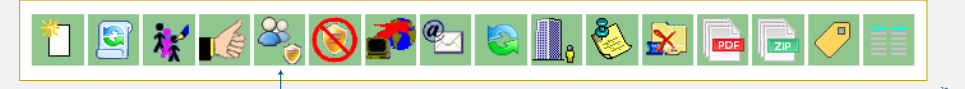

1\* Clique em "Gerenciar Credenciais de Acesso".

4 - Na tela exibida, indique o usuário que receberá a credencial e a sua unidade, em seguida, clique em "Conceder":

| Gerenciar Credenciais                 |                                                                 |      |  |  |
|---------------------------------------|-----------------------------------------------------------------|------|--|--|
| Conceder Credencial nara:             | Unidade                                                         | - 2* |  |  |
| Tatiane Duarte Bonifácio (tbonifacio) | SGPD - Superintendência de Gestão do Processo Digiti 💙 Conceder | - 3* |  |  |

Informe o usuário que receberá a credencial;
<sup>2\*</sup> Informe a unidade do usuário que receberá a credencial;

3\* Clique em "Conceder"

Pronto! A credencial foi atribuída ao usuário indicado, e o acesso ao processo, se dará somente através da senha de rede do mesmo.

### Importante:

Para que o usuário consiga acessar o processo sigiloso, o bloqueador de pop-ups, precisa estar desabilitado, para que a caixa com a opção de digitar a senha seja exibida.

Resultado esperado - Nível de acesso alterado.